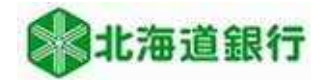

## 北海道銀行 ビジネスWEBサービスをご利用のお客様へ 都度指定振込利用開始マニュアル (令和5年4月17日現在)

道銀ビジネスWEBサービス振込振替サービスの都度指定振込(振込先口座情報を直接入力し振込む方法) を利用する為には利用者に利用権限を付与する必要があります。 本マニュアルでは利用権限の設定方法を説明いたします。

※利用権限の設定はマスタユーザ又は管理者ユーザが実施します。

## ご注意ください

※「都度指定振込」は振込振替の承認機能を「承認なし」でご利用の場合のみ利用いただけます。 承認機能を「承認あり」でご利用の場合、権限を付与しても「都度指定振込」は利用いただけま せんのでご注意願います。

ビジネスWEBサービスにログインし、ユーザ設定→利用者管理ボタンをクリックします。

| 乳<br>北海道銀行<br>ビジネスWEBサービス |                   |             |                                                   |                        | 709 道銀太郎 様 2023年04月06日 09時14分23     文字サイズ 小 (中) (大) ログアウト |                        |                      |       |
|---------------------------|-------------------|-------------|---------------------------------------------------|------------------------|-----------------------------------------------------------|------------------------|----------------------|-------|
| ▲<br>ホーム                  | Q<br>残高照会<br>明細照会 | (C)<br>振込振替 | <ul> <li>総合振込</li> <li>給与・貸与振込</li> </ul>         | ○<br>□座振替<br>地方税納付     | <b>》</b><br>承認                                            | ▶<br>サービス連携            | ・<br>ユーザ設定           |       |
| ーザ設定                      | 業務選択              |             |                                                   |                        |                                                           |                        |                      | BSSK  |
|                           |                   |             |                                                   |                        |                                                           |                        |                      |       |
|                           |                   |             |                                                   |                        |                                                           |                        |                      |       |
| 企業管理                      |                   |             | > 利用限度的                                           | 顔の照会や口座メ <del>て</del>  | Eの登録、先方                                                   | 負担手数料の変更等              | をおこなうことが             | できます。 |
| 企業管理利用者管理                 | 2                 | _           | <ul> <li>&gt; 利用限度値</li> <li>&gt; パスワー</li> </ul> | 頃の照会や口座メそ<br>ドの変更や担当者の | Eの登録、先方<br>2登録・変更・                                        | 負担手数料の変更等<br>削除等をおこなうこ | をおこなうことが<br>とができます。  | できます。 |
| 企業管理利用者管理                 | e<br>2            |             | > 利用限度着<br>> パスワー                                 | 頃の照会や口座メモ<br>ドの変更や担当者の | Eの登録、先方<br>)登録・変更・                                        | 負担手数料の変更等<br>削除等をおこなうこ | をおこなうことが<br>ことができます。 | できます。 |

作業内容選択画面が表示されます。利用者情報の管理ボタンをクリックします。

| 北海道銀     | 北海道銀行         ビジネスWEBサービス         700         1100         1100         1100         1100         1100         1100         1100         1100         1100         1100         1100         1100         1100         1100         1100         1100         1100         1100         1100         1100         1100         1100         1100         1100         1100         1100         1100         1100         1100         1100         1100         1100         1100         1100         1100         1100         1100         1100         1100         1100         1100         1100         1100         1100         1100         1100         1100         1100         1100         1100         1100         1100         1100         1100         1100         1100         1100         1100         1100         1100         1100         1100         1100         1100         1100         1100         1100         1100         1100         1100         1100         1100         1100         1100         1100         1100         1100         1100         1100         1100         1100         1100         1100         1100         1100         1100         1100         1100         1100 |             |                                           |                    |                |            | 日 09時14分50和<br>ログアウト |        |
|----------|----------------------------------------------------------------------------------------------------|-------------|-------------------------------------------|--------------------|----------------|------------|----------------------|--------|
| ★<br>ホーム | Q<br>残高照会<br>明細照会                                                                                                    | (A)<br>振込振替 | <ul> <li>総合振込</li> <li>給与・賞与振込</li> </ul> | ○<br>□座振替<br>地方税納付 | <b>》</b><br>承認 | サービス連携     | <b>し</b><br>ユーザ設定    |        |
| 則用者管理    | 作業内容運                                                                                                    | 訳           |                                           |                    |                |            |                      | BRSKOO |
| 自身の情報    | 服の変更・照金                                                                                                    | ÷           |                                           |                    |                |            |                      |        |
| パスワード    | 変更                                                                                                    |             | ログインパ                                     | (スワード、確認月          | リベスワードを        | 変更できます。    |                      |        |
| 利用者情報    | 最の管理                                                                                                    |             |                                           |                    |                |            |                      |        |
| 利用者情報    | の管理                                                                                                    |             | 利用者情報                                     | 服の新規登録、登録          | たれている利         | 川用者情報の照会、変 | 更、または削除がi            | 可能です。  |
| 利用者停」    | 上・解除                                                                                                    |             |                                           |                    |                |            |                      |        |
| 利用者停止    | ・解除                                                                                                    |             | 利用者の                                      | ナービス停止、停止          | 解除が可能で         |            |                      |        |

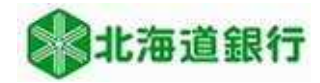

利用者情報の新規登録・削除・変更・照会画面が表示されます。 都度指定振込の権限を設定する利用者を選択し、変更ボタンをクリックします。

| 北海道銀行                 | テ ビジネ                | スWEBサ                  | ナービス                                                                                |                                     | 779 道銀太島<br>文字サイ   | 『様 2023年04月06日 09時15<br>ズ 小 ⊕ 大 □グア |
|-----------------------|----------------------|------------------------|-------------------------------------------------------------------------------------|-------------------------------------|--------------------|-------------------------------------|
| ★<br>ホーム              | Q<br>残高照会<br>明細照会    | <b>议</b><br>振込振替 #     | <ul> <li>総合振込</li> <li>総合振込</li> <li>口座振行</li> <li>総合・貸与振込</li> <li>地方税納</li> </ul> | <b>下</b><br>春<br>一<br>承認            | <b>し</b><br>サービス連携 | <b>し</b><br>ユーザ設定                   |
| 用者管理                  | 利用者情報                | の新規登録・削                | 削除・変更・照会                                                                            |                                     |                    | BR                                  |
| 利用者情報                 | の新規登録                |                        |                                                                                     |                                     |                    |                                     |
| 利用者情報の報               | 所規登録を行う場             | 合は、「新規登録」              | ボタンをクリックしてくだ                                                                        | さい。                                 |                    |                                     |
|                       |                      |                        | / 新規語                                                                               |                                     |                    |                                     |
|                       |                      |                        |                                                                                     |                                     |                    |                                     |
| 利用者情報                 | の削除・変更               | ・照会                    |                                                                                     |                                     | 1                  |                                     |
| 利用者情報の認知用者情報の認知用者情報の認 | 創除を行う場合は<br>変更を行う場合は | 、対象の利用者を追<br>、対象の利用者を追 | 翻訳の上、「削除」ボタンを<br>翻訳の上、「変更」ボタンを                                                      | クリックしてくださ<br>クリックしてくださ<br>クリックしてくださ | 2 / a<br>2 / a     |                                     |
| 利用者情報の                | 息密を打つ 場合は            | 、対象の利用者では              | ■Kの上、「照要」/バタンを                                                                      | 999900CC/28                         | い。<br>並び順: ログイン    | ID ▼ 昇順 ▼ (再表)                      |
| 選択                    | ログインID               |                        | 利用者名                                                                                |                                     | 利用者区分              | サービス状態                              |
| <b>O</b> all          | 11                   | 道銀太郎                   |                                                                                     | マス                                  | ターユーザ              | 利用可能                                |
|                       |                      | 言 削除                   | / 兖9                                                                                | i                                   | <b>入</b> 開会        |                                     |
|                       |                      |                        |                                                                                     |                                     |                    |                                     |
|                       |                      |                        |                                                                                     |                                     |                    |                                     |
|                       |                      |                        | 利用者管理人口                                                                             |                                     |                    |                                     |
|                       |                      |                        |                                                                                     | 12                                  |                    |                                     |

1画面目はそのまま次へボタンをクリックし、2画面目へ進みます。 2画面目の「サービス利用権限情報」欄の資金移動「振込振替 依頼(都度指定振込)」にチェック することで権限が付与されます。

| 利用者管理 利用者变更                      | E [##B] BRSKC                                                                                                    | 210             |
|----------------------------------|----------------------------------------------------------------------------------------------------|-----------------|
| 利用者基本情報を変更 利用者                   | a補限を変更 利用口座・限度額を変更 内容確認 変更完了                                                                                                    |                 |
| 利用者権限に変更がある場合、<br>利用者権限に変更がない場合( | 変更内容を入力し、「次へ」ボタンをクリックしてください。<br>よ、そのまま「次へ」ボタンをクリックしてください。                                                                                                    |                 |
| サービス利用権限                         |                                                                                                    |                 |
| 明細胞会                             | 金穀塔                                                                                                    |                 |
| 残高照会                             | ☑ 照会                                                                                                    |                 |
| 入出金明細照会                          | ☑ 照会                                                                                                    |                 |
| 入出金明細照会[全銀]                      | ☑ 照会 (☑ 全口腐照会)                                                                                                    |                 |
| 振込入金明網際会〔全銀〕                     | ☑ 照会 ( ☑ 全口腐照会 )                                                                                                    |                 |
| メール通知サービス                        | ✓ 第会                                                                                                    | -               |
| 資金移動                             | 全部(金部)         登録外容                                                                                                    | 1               |
| 統入振替                             | <ul> <li>✓ 依頼 (事前登録口室) *金融機関に届け出ている摂込病替先からの地定が可能です。</li> <li>✓ 依頼 (第25年口屋一覧) ( ✓ 当日良いを認める ) * 係込质替先の管理で登録した振込房替先からの地定が可能です。</li> <li>○ 依頼 (都原指定領込) ( 当日良いを認める ) * 任意の金融機関・支店・口屋の指定が可能です。</li> <li>✓ 摂込元管理</li> <li>✓ 全取引照会 ( ✓ 全形約取引取消 )</li> </ul> |                 |
| 総合振込(一括口座確認含<br>む)               | ☑ 依頼 (画面入力)                                                                                                    |                 |
| 給与・買与振込(一括口座確<br>認含心)            | ☑ 依頼(画面入力)   ☑ 依頼(ファイル受付)   ☑ 振込先管理                                                                                                    |                 |
|                                  | ☆頼(都度指定振込) ( ✔ 当日扱いを認める ) * 任意の金融機                                                                                                    | 関・支店・口座の指定が可能です |

権限設定後、次へボタンをクリックし、次画面で入力完了ボタンをクリックします。

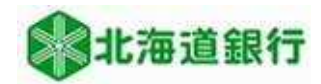

利用者登録確認画面が表示されます。振込振替「依頼(都度指定振込)」が変更 されているのを確認します。 確認用パスワード・トランザクション認証番号を入力し、実行ボタンをクリックします。

|                                                                                              | P. IN IN                                                                                                    |              |
|----------------------------------------------------------------------------------------------|----------------------------------------------------------------------------------------------------|--------------|
| 8基本清晰无玄思 🔪 利用                                                                                | 割物語を変更 利用口里・確認該を変更 内容機能 変更完了                                                                                                    |              |
| 下の内容で利用者情報を登<br>容を確認の上、確認用ノCス<br>ソフトウェアキーボード」<br>ランザクション認証番号は<br>更まる内容は <mark>太子</mark> で表示さ | 様します。<br>ワード・ワンタイム/(スワードを入力し、「実行」ボタンをクリックしてください。<br>のアイコンをクリックすると、確認用/(スワードをクリックして入力することができます。<br>、お芋持ちのトークンで二次元コードを読み取り、トークンに表示された値をご確認ください。<br>れています。 |              |
| 用者基本情報                                                                                       |                                                                                                    |              |
|                                                                                              |                                                                                                    |              |
|                                                                                              | 51111                                                                                                    |              |
|                                                                                              | <b>退</b> 载太郎                                                                                                    |              |
|                                                                                              | 利用可能                                                                                                    |              |
|                                                                                              | 111111@hokkaidobank.co.jp                                                                                                    |              |
|                                                                                              | (1978)                                                                                                    |              |
|                                                                                              | 利用しない                                                                                                    |              |
| 「ビフチョの法言                                                                                     |                                                                                                    |              |
| FILESCO.                                                                                     | 99374X                                                                                                    |              |
| NAME                                                                                         | · · · · · · · · · · · · · · · · · · ·                                                                                                    |              |
|                                                                                              | O 預会                                                                                                    |              |
|                                                                                              | の開会 (の全口庭開会)                                                                                                    |              |
|                                                                                              | ○類会 (○全口屋開会)                                                                                                    |              |
|                                                                                              | ·평순                                                                                                    |              |
| 資金等額                                                                                         | 全部内容                                                                                                    |              |
|                                                                                              | 〇依頼(宇前登録口座) *金融機関に悪け出ている感込振替先からの施定が可能です。                                                                                                    | 4            |
|                                                                                              | ○依頼(語込先口雇一覧)(○当日扱いを詰める)*授込銀替先の管理で登録した部込銀替先からの指定が可能で                                                                                                    | 5 <b>7</b> . |
| BIO SHOW                                                                                     | ○績績(製度指定振込) (○当日股いを認める) *任意の金融協制・支店・口屋の指定が可能です。                                                                                                    |              |
|                                                                                              | <ul> <li>全取5/照会 (○全予約取5/取消)</li> </ul>                                                                                                    |              |
| #8804(-MC199828<br>D)                                                                        | ○依頼(国面入力) ○依頼(ファイル長行) ○振込先管理 ○金数引振会                                                                                                    |              |
| 165 · 1651603(- 16028)<br>1230)                                                              | - ○倍頼(国南入力) - ○信頼(ファイル長行) - の御込元管理 - ○全取引祭会                                                                                                    |              |
|                                                                                              | <ul> <li>○ 倍線(国面入力)</li> <li>○ 倍線(ファイル受付)</li> <li>○ 盛孝先後確</li> <li>○ 全款5/協会</li> <li>○ 居替結果互会</li> </ul>                                               |              |
|                                                                                              | ○依頼(面面入力)         ○依頼(ファイル受付)         ○納付売管理         ○全取引切会                                                                                             |              |
| R金・名誉料金担込み「P                                                                                 |                                                                                                    |              |

利用者登録結果画面が表示され、権限が付与されました。

※振込振替の承認機能を「承認あり」でご利用の場合、権限を付与しても「都度指定振込」 は利用いただけませんのでご注意願います。

<本件に関するお問い合わせ先> 北海道銀行ダイレクトバンキングセンター 0120-44-5589(ガイダンス1を選択) (銀行営業日 9:00 ~ 17:00)